| GOES<br>HERE                                | GOES<br>HERE                                  | DATTERN                       | GOES<br>HERE                                      | GOES<br>HERE                                 | GOES<br>HERE                                 | GOES<br>HERE                                       | DATTERN                 | GOES<br>HERE                                | GOES<br>HERE                                  | G                                        | OES<br>ERE                                    | GOES<br>HERE                              | GOES<br>HERE                                      |                                    | OES<br>ERE                                    | GOES<br>HERE                  | GOES<br>HERE                                      | DATTERN                      | GOES<br>HERE                                      | GOES<br>HERE                 | GOES<br>HERE                                       | DATTON                  | GOES<br>HERE                                   | GOES<br>HERE                                  | GO<br>HE                                     | ES<br>RE                                     | GOES<br>HERE                                      | GOES<br>HERE                    | GOES<br>HERE                                      |                                        |                                                    | GOES<br>HERE                                | GOES<br>HERE                                  | GOES<br>HERE                                      | DATTERN                         | GOES<br>HERE                                    | GOES<br>HERE                               | GOE<br>HER                                     | É DATTERN                                 | GOES GO<br>HERE HE                                            |
|---------------------------------------------|-----------------------------------------------|-------------------------------|---------------------------------------------------|----------------------------------------------|----------------------------------------------|----------------------------------------------------|-------------------------|---------------------------------------------|-----------------------------------------------|------------------------------------------|-----------------------------------------------|-------------------------------------------|---------------------------------------------------|------------------------------------|-----------------------------------------------|-------------------------------|---------------------------------------------------|------------------------------|---------------------------------------------------|------------------------------|----------------------------------------------------|-------------------------|------------------------------------------------|-----------------------------------------------|----------------------------------------------|----------------------------------------------|---------------------------------------------------|---------------------------------|---------------------------------------------------|----------------------------------------|----------------------------------------------------|---------------------------------------------|-----------------------------------------------|---------------------------------------------------|---------------------------------|-------------------------------------------------|--------------------------------------------|------------------------------------------------|-------------------------------------------|---------------------------------------------------------------|
| GC                                          | DES<br>RE                                     | GOES<br>HERE                  | GOES<br>HERE                                      | GO<br>HE                                     | DES<br>RE                                    | GOES<br>HERE                                       | GOES<br>HERE            | GO<br>HE                                    | DES<br>ERE                                    | GOES<br>HERE                             | GOES                                          | • 74<br>(                                 | GOES<br>HERE                                      | GOES<br>HERE                       | GOES                                          | r.                            | GOES<br>HERE                                      | GOES<br>HERE                 | GOES                                              | v                            | GOES<br>HERE                                       | GOES                    | GOI                                            | DES<br>RE                                     | GOES<br>HERE                                 | GOES<br>HERE                                 | GOES                                              | · •                             | GOES<br>HERE                                      | GOES<br>HERE                           | GOES<br>HERE                                       | GC<br>HE                                    | DES<br>RE                                     | GOES<br>HERE                                      | GOES<br>HERE                    | GOES                                            | ES<br>RE                                   | GOES<br>HERE                                   | GOES<br>HERE                              | GOES<br>HERE                                                  |
| PATTERN<br>GOES<br>HERE                     | PATTERN<br>GOES<br>HERE                       | PA                            | ATTERN<br>GOES<br>HERE                            | PATTERN<br>GOES<br>HERE                      | PATTERN<br>GOES<br>HERE                      | PATTERN<br>GOES<br>HERE                            | •                       | PATTERN<br>GOES<br>HERE                     | PATTERN<br>GOES<br>HERE                       | PAT<br>G<br>H                            | TERN<br>OES<br>ERE                            | PATTERN<br>GOES<br>HERE                   | PATTERN<br>GOES<br>HERE                           | PA<br>C                            | TERN<br>OES<br>ERE                            | PATTERN<br>GOES<br>HERE       | PATTERN<br>GOES<br>HERE                           | P                            | ATTERN<br>GOES<br>HERE                            | PATTERN<br>GOES<br>HERE      | PATTERN<br>GOES<br>HERE                            |                         | PATTERN<br>GOES<br>HERE                        | PATTERN<br>GOES<br>HERE                       | PATT<br>GO<br>HE                             | ERN F<br>ES<br>RE                            | ATTERN<br>GOES<br>HERE                            | PATTERN<br>GOES<br>HERE         | PATTERN<br>GOES<br>HERE                           | N PA<br>C                              | ITERN<br>IOES<br>IERE                              | PATTERN<br>GOES<br>HERE                     | PATTERN<br>GOES<br>HERE                       | PATTER<br>GOES<br>HERE                            | N PA                            | TTERN<br>GOES<br>HERE                           | PATTERN<br>GOES<br>HERE                    | PATTE<br>GOE<br>HER                            | RN F<br>S<br>E                            | PATTERN PATT<br>GOES GO<br>HERE HE                            |
| PATT<br>GC<br>HE<br>PATTERN<br>GOES<br>HERE | rern<br>Des<br>Ire<br>PATTERN<br>GOES<br>HERE | PATTERN<br>GOES<br>HERE<br>P/ | PATTERN<br>GOES<br>HERE<br>ATTERN<br>GOES<br>HERE | PATT<br>GO<br>HE<br>PATTERN<br>GOES<br>HERE  | ERN<br>DES<br>RE<br>PATTERN<br>GOES<br>HERE  | PATTERN<br>GOES<br>HERE<br>PATTERN<br>GOES<br>HERE | PATTERN<br>GOES<br>HERE | PATT<br>GO<br>HE<br>PATTERN<br>GOES<br>HERE | TERN<br>DES<br>ERE<br>PATTERN<br>GOES<br>HERE | PATTERN<br>GOES<br>HERE<br>PAT<br>G<br>H | PATTERN<br>GOES<br>HERE<br>TERN<br>OES<br>ERE | I PA<br>C<br>PATTERN<br>GOES<br>HERE      | ATTERN<br>GOES<br>HERE<br>GOES<br>HERE            | PATTERN<br>GOES<br>HERE<br>PA      | PATTERN<br>GOES<br>HERE<br>TERN<br>OES<br>ERE | PATTERN<br>GOES<br>HERE       | ATTERN<br>GOES<br>HERE<br>PATTERN<br>GOES<br>HERE | PATTERN<br>GOES<br>HERE<br>P | PATTER<br>GOES<br>HERE<br>ATTERN<br>GOES<br>HERE  | N<br>PATTERN<br>GOES<br>HERE | PATTERN<br>GOES<br>HERE<br>PATTERN<br>GOES<br>HERE | PATTERN<br>GOES<br>HERE | PATTI<br>GOI<br>HEF<br>PATTERN<br>GOES<br>HERE | TERN<br>DES<br>IRE<br>PATTERN<br>GOES<br>HERE | PATTERN<br>GOES<br>HERE<br>PATT<br>GO<br>HEI | PATTERN<br>GOES<br>HERE<br>ERN F<br>ES<br>RE | PATTERN<br>GOES<br>HERE<br>ATTERN<br>GOES<br>HERE | I P/<br>PATTERN<br>GOES<br>HERE | ATTERN<br>GOES<br>HERE<br>PATTERN<br>GOES<br>HERE | PATTERN<br>GOES<br>HERE<br>N PA<br>CO  | PATTERN<br>GOES<br>HERE<br>ITERN<br>IOES<br>IERE   | PATT<br>GO<br>HE<br>PATTERN<br>GOES<br>HERE | TERN<br>DES<br>IRE<br>PATTERN<br>GOES<br>HERE | PATTERN<br>GOES<br>HERE<br>PATTER<br>GOES<br>HERE | PATTERN<br>GOES<br>HERE<br>N PA | PATTEF<br>GOES<br>HERE<br>SOES<br>HERE          | ERN<br>ES<br>RE<br>PATTERN<br>GOES<br>HERE | PATTERN<br>GOES<br>HERE<br>PATTE<br>GOE<br>HER | PATTERN<br>GOES<br>HERE<br>RN<br>ES<br>FE | PATTERN<br>GOES<br>HERE<br>PATTERN PATT<br>GOES GO<br>HERE HE |
| PATT<br>GC<br>HF                            | TERN<br>DES<br>RF                             | PATTERN<br>GOES<br>HERE       | PATTERN<br>GOES<br>HERE                           | PATT<br>GO                                   | ERN<br>DES<br>RF                             | PATTERN<br>GOES<br>HERE                            | PATTERN<br>GOES<br>HERE | PATT<br>GO<br>HE                            | TERN<br>DES<br>FRE                            | PATTERN<br>GOES<br>HERE                  | PATTERN<br>GOES<br>HERE                       | I PA<br>C                                 | ATTERN<br>GOES<br>HERE                            | PATTERN<br>GOES<br>HERE            | PATTERN<br>GOES<br>HERE                       | P.                            | ATTERN<br>GOES<br>HERE                            | PATTERN<br>GOES<br>HERE      | PATTER<br>GOES<br>HERE                            | N                            | ATTERN<br>GOES<br>HERE                             | PATTERN<br>GOES<br>HERE | PATTI<br>GOI<br>HEE                            | TERN<br>DES<br>TRF                            | PATTERN<br>GOES<br>HERE                      | PATTERN<br>GOES<br>HERE                      | PATTERN<br>GOES<br>HERE                           | I PJ                            | ATTERN<br>GOES<br>HERE                            | PATTERN<br>GOES<br>HERE                | PATTERN<br>GOES<br>HERE                            | PATT<br>GO<br>HE                            | TERN<br>DES<br>IRF                            | PATTERN<br>GOES<br>HERE                           | PATTERN<br>GOES<br>HERE         | PATTER<br>GOES<br>HERE                          | ERN<br>ES<br>RF                            | PATTERN<br>GOES<br>HERE                        | PATTERN<br>GOES<br>HERE                   | PATTERN<br>GOES<br>HERE                                       |
| PATTERN<br>GOES<br>HERE<br>PATT<br>GC       | PATTERN<br>GOES<br>HERE<br>FERN<br>DES        | PATTERN<br>GOES               | ATTERN<br>GOES<br>HERE<br>QOES<br>GOES            | PATTERN<br>GOES<br>HERE<br>PATT<br>GO        | PATTERN<br>GOES<br>HERE<br>'ERN              | PATTERN<br>GOES<br>HERE<br>PATTERN<br>GOES         | PATTERN<br>GOES         | PATTERN<br>GOES<br>HERE<br>PATT<br>GO       | PATTERN<br>GOES<br>HERE<br>TERN<br>DES        | PAT<br>G<br>H<br>PATTERN<br>GOES         | TERN<br>OES<br>ERE<br>PATTERN<br>GOES         | PATTERN<br>GOES<br>HERE                   | PATTERN<br>GOES<br>HERE<br>ATTERN<br>GOES         | PATTERN<br>GOES                    | TERN<br>OES<br>ERE<br>PATTERN<br>GOES         | PATTERN<br>GOES<br>HERE<br>P/ | PATTERN<br>GOES<br>HERE<br>ATTERN<br>GOES         | PATTERN<br>GOES              | ATTERN<br>GOES<br>HERE<br>PATTERI<br>GOES         | PATTERN<br>GOES<br>HERE<br>N | PATTERN<br>GOES<br>HERE<br>PATTERN<br>GOES         | PATTERN<br>GOES         | PATTERN<br>GOES<br>HERE<br>PATTI<br>GO         | PATTERN<br>GOES<br>HERE                       | PATT<br>GO<br>HEI<br>GOES                    | ERN F<br>ES<br>RE<br>PATTERN<br>GOES         | ATTERN<br>GOES<br>HERE<br>PATTERN<br>GOES         | PATTERN<br>GOES<br>HERE         | PATTERN<br>GOES<br>HERE<br>ATTERN<br>GOES         | N PA<br>C<br>PATTERN<br>GOES           | ITERN<br>IOES<br>IERE<br>PATTERN<br>GOES           | PATTERN<br>GOES<br>HERE<br>PATT             | PATTERN<br>GOES<br>HERE<br>TERN<br>DES        | PATTER<br>GOES<br>HERE<br>PATTERN<br>GOES         | N PATTERN<br>GOES               | TTERN<br>GOES<br>IERE<br>GOES                   | PATTERN<br>GOES<br>HERE<br>ERN<br>ES       | PATTE<br>GOE<br>HER<br>PATTERN<br>GOES         | RN F<br>S<br>E<br>PATTERN<br>GOES         | PATTERN PATT<br>GOES GO<br>HERE HE<br>PATTERN<br>GOES         |
| PATTERN<br>GOES                             | PATTERN<br>GOES                               | P/                            |                                                   | PATTERN<br>GOES                              | PATTERN<br>GOES                              | PATTERN<br>GOES                                    | I I                     | PATTERN<br>GOES                             | PATTERN<br>GOES                               | PAT                                      |                                               | PATTERN<br>GOES                           | PATTERN                                           | PA                                 |                                               | PATTERN<br>GOES               | PATTERN                                           | PERE                         | ATTERN<br>GOES                                    | PATTERN<br>GOES              | PATTERN                                            | neke                    | PATTERN<br>GOES                                | PATTERN<br>GOES                               | PATT                                         | ERN F                                        | ATTERN<br>GOES                                    | PATTERN<br>GOES                 |                                                   | N PA                                   |                                                    | PATTERN<br>GOES                             | PATTERN<br>GOES                               | PATTER                                            | N PA                            | TTERN<br>GOES                                   | PATTERN<br>GOES                            | PATTE                                          |                                           | PATTERN PATT<br>GOES GO                                       |
| HERE<br>PATT<br>GC                          | HERE<br>TERN<br>DES                           | PATTERN<br>GOES               | HERE<br>PATTERN<br>GOES                           | HERE<br>PATT<br>GO                           | ERN<br>DES                                   | PATTERN<br>GOES                                    | PATTERN<br>GOES         | HERE<br>PATT<br>GO                          | HERE<br>TERN<br>DES                           | H<br>PATTERN<br>GOES                     | PATTERN<br>GOES                               | HERE<br>I PA<br>(                         | HERE<br>ATTERN<br>GOES                            | PATTERN<br>GOES                    | PATTERN<br>GOES                               | HERE<br>P                     | HERE<br>ATTERN<br>GOES                            | PATTERN<br>GOES              | HERE<br>PATTERI<br>GOES                           | HERE<br>N                    | PATTERN<br>GOES                                    | PATTERN<br>GOES         | HERE<br>PATTI<br>GOI                           | HERE<br>TERN<br>DES                           | PATTERN<br>GOES                              | RE<br>PATTERN<br>GOES                        | HERE<br>PATTERN<br>GOES                           | HERE<br>I P/                    | ATTERN<br>GOES                                    | PATTERN<br>GOES                        | PATTERN<br>GOES                                    | HERE<br>PATT<br>GC                          | HERE<br>TERN<br>DES                           | PATTERN<br>GOES                                   | PATTERN<br>GOES                 | PATTER<br>GOES                                  | HERE<br>ERN<br>ES                          | PATTERN<br>GOES                                | PATTERN<br>GOES                           | HERE HE<br>PATTERN<br>GOES                                    |
| HE<br>PATTERN<br>GOES                       | RE<br>PATTERN<br>GOES                         | HERE PA                       | HERE<br>ATTERN<br>GOES                            | HE<br>PATTERN<br>GOES                        | RE<br>PATTERN<br>GOES                        | HERE<br>PATTERN<br>GOES                            | HERE                    | HE<br>PATTERN<br>GOES                       | ERE<br>PATTERN<br>GOES                        | HERE<br>PAT<br>G                         | HERE<br>TERN<br>OES                           | PATTERN<br>GOES                           | HERE<br>PATTERN<br>GOES                           | HERE<br>PA                         | HERE<br>TERN<br>OES                           | PATTERN<br>GOES               | HERE<br>PATTERN<br>GOES                           | HERE                         | HERE<br>ATTERN<br>GOES                            | PATTERN<br>GOES              | HERE<br>PATTERN<br>GOES                            | HERE                    | HEF<br>PATTERN<br>GOES                         | RE<br>PATTERN<br>GOES                         | HERE<br>PATT<br>GO                           | HERE<br>ERN F<br>ES                          | HERE<br>ATTERN<br>GOES                            | PATTERN<br>GOES                 | HERE<br>PATTERM<br>GOES                           | HERE<br>N PA<br>C                      | HERE<br>ITERN<br>IOES                              | HE<br>PATTERN<br>GOES                       | RE<br>PATTERN<br>GOES                         | HERE<br>PATTER<br>GOES                            | HERE<br>N P4                    | HERE<br>TTERN<br>GOES                           | RE<br>PATTERN<br>GOES                      | HERE<br>PATTE<br>GOE                           | HERE<br>RN<br>S                           | HERE<br>PATTERN PATT<br>GOES GO                               |
| HERE<br>PATT<br>GC<br>HE<br>PATTERN<br>GOES | HERE<br>FERN<br>DES<br>RE<br>PATTERN<br>GOES  | PATTERN<br>GOES<br>HERE<br>PA | HERE<br>PATTERN<br>GOES<br>HERE<br>ATTERN<br>GOES | HERE<br>PATT<br>GO<br>HEI<br>PATTERN<br>GOES | HERE<br>ERN<br>DES<br>RE<br>PATTERN<br>GOES  | HERE<br>PATTERN<br>GOES<br>HERE<br>PATTERN<br>GOES | PATTERN<br>GOES<br>HERE | HERE<br>PATT<br>GO<br>HE<br>PATTERN<br>GOES | HERE<br>TERN<br>DES<br>ERE<br>PATTERN<br>GOES | H<br>PATTERN<br>GOES<br>HERE<br>PAT<br>G | ERE<br>PATTERN<br>GOES<br>HERE<br>TERN<br>OES | HERE<br>I PA<br>C<br>I<br>PATTERN<br>GOES | HERE<br>ATTERN<br>GOES<br>HERE<br>PATTERN<br>GOES | PATTERN<br>GOES<br>HERE<br>PA      | ERE<br>PATTERN<br>GOES<br>HERE<br>TERN<br>OES | HERE<br>P/<br>PATTERN<br>GOES | HERE<br>ATTERN<br>GOES<br>HERE<br>PATTERN<br>GOES | PATTERN<br>GOES<br>HERE<br>P | HERE<br>PATTERI<br>GOES<br>HERE<br>ATTERN<br>GOES | HERE<br>N<br>PATTERN<br>GOES | HERE<br>PATTERN<br>GOES<br>HERE<br>PATTERN<br>GOES | PATTERN<br>GOES<br>HERE | HERE<br>PATTI<br>GOI<br>HEF<br>PATTERN<br>GOES | HERE<br>TERN<br>DES<br>RE<br>PATTERN<br>GOES  | HEI<br>PATTERN<br>GOES<br>HERE<br>PATT<br>GO | RE<br>PATTERN<br>GOES<br>HERE<br>ERN F<br>ES | HERE<br>PATTERN<br>GOES<br>HERE<br>ATTERN<br>GOES | HERE<br>I P/<br>PATTERN<br>GOES | HERE<br>ATTERN<br>GOES<br>HERE<br>PATTERN<br>GOES | PATTERN<br>GOES<br>HERE<br>N PA        | IERE<br>PATTERN<br>GOES<br>HERE<br>ITERN<br>IOES   | HERE<br>PATT<br>GO<br>HE<br>PATTERN<br>GOES | HERE<br>FERN<br>DES<br>RE<br>PATTERN<br>GOES  | HERE<br>PATTERN<br>GOES<br>HERE<br>PATTER<br>GOES | PATTERN<br>GOES<br>HERE<br>N PA | HERE<br>PATTEF<br>GOES<br>TTERN<br>GOES         | HERE<br>ERN<br>ES<br>RE<br>PATTERN<br>GOES | HER<br>PATTERN<br>GOES<br>HERE<br>PATTE<br>GOE | PATTERN<br>GOES<br>HERE<br>RN             | HERE HE<br>PATTERN<br>GOES<br>HERE<br>PATTERN PATT<br>GOES GO |
| HERE<br>PATT<br>GO                          | HERE<br>TERN<br>DES                           | PATTERN<br>GOES               | HERE<br>PATTERN<br>GOES                           | HERE<br>PATT<br>GO                           | HERE<br>ERN<br>DES                           | HERE<br>PATTERN<br>GOES                            | PATTERN<br>GOES         | HERE<br>PATT<br>GO                          | HERE<br>TERN<br>DES                           | H<br>PATTERN<br>GOES                     | ERE<br>PATTERN<br>GOES                        | HERE<br>N PA                              | HERE<br>ATTERN<br>GOES                            | PATTERN<br>GOES                    | ERE<br>PATTERN<br>GOES                        | HERE<br>P.                    | HERE<br>ATTERN<br>GOES                            | PATTERN<br>GOES              | HERE<br>PATTER<br>GOES                            | HERE                         | HERE<br>PATTERN<br>GOES                            | PATTERN<br>GOES         | HERE<br>PATTI<br>GOI                           | HERE<br>TERN<br>DES                           | HEI<br>PATTERN<br>GOES                       | RE<br>PATTERN<br>GOES                        | HERE<br>PATTERN<br>GOES                           | HERE<br>I P/                    | HERE<br>ATTERN<br>GOES                            | PATTERN<br>GOES                        | IERE<br>PATTERN<br>GOES                            | HERE<br>PATT<br>GO                          | HERE<br>TERN<br>DES                           | HERE<br>PATTERN<br>GOES                           | PATTERN<br>GOES                 | IERE<br>PATTEF<br>GOES                          | HERE<br>ERN<br>ES                          | HER<br>PATTERN<br>GOES                         | -<br>PATTERN<br>GOES                      | HERE HE<br>PATTERN<br>GOES                                    |
| HE<br>PATTERN<br>GOES                       | RE<br>PATTERN<br>GOES                         | HERE<br>P/                    | HERE<br>ATTERN<br>GOES                            | PATTERN                                      | RE<br>PATTERN<br>GOES                        | HERE<br>PATTERN<br>GOES                            | HERE                    | PATTERN                                     | PATTERN<br>GOES                               | HERE                                     | HERE                                          | PATTERN                                   | HERE<br>PATTERN<br>GOES                           | HERE                               | HERE                                          | PATTERN                       | HERE<br>PATTERN<br>GOES                           | HERE                         | HERE<br>ATTERN<br>GOES                            | PATTERN                      | HERE<br>PATTERN<br>GOES                            | HERE                    | PATTERN                                        | RE<br>PATTERN<br>GOES                         | HERE                                         | HERE<br>ERN F                                | HERE<br>ATTERN<br>GOES                            | PATTERN                         | HERE<br>PATTERN<br>GOES                           | HERE<br>N PA                           | HERE                                               | PATTERN                                     | PATTERN                                       | HERE<br>PATTER<br>GOES                            | HERE<br>N PA                    | HERE                                            | RE<br>PATTERN<br>GOES                      | HERE                                           | HERE<br>RN                                | HERE<br>PATTERN PATT<br>GOES GO                               |
| HERE<br>PATT<br>GC<br>HE                    | HERE<br>HERE<br>ERN<br>DES<br>IRE             | PATTERN<br>GOES<br>HERE       | HERE<br>PATTERN<br>GOES<br>HERE                   | HERE<br>PATT<br>GO                           | HERE<br>TERN<br>DES<br>RE                    | PATTERN<br>GOES<br>HERE                            | PATTERN<br>GOES<br>HERE | HERE<br>PATT<br>GO<br>HE                    | HERE<br>TERN<br>DES<br>ERE                    | H<br>PATTERN<br>GOES<br>HERE             | ERE<br>PATTERN<br>GOES<br>HERE                | HERE<br>I PA                              | HERE<br>ATTERN<br>GOES<br>HERE                    | PATTERN<br>GOES<br>HERE            | ERE<br>PATTERN<br>GOES<br>HERE                | HERE                          | ATTERN<br>GOES<br>HERE                            | PATTERN<br>GOES<br>HERE      | HERE<br>PATTERI<br>GOES<br>HERE                   | HERE                         | ATTERN<br>GOES<br>HERE                             | PATTERN<br>GOES<br>HERE | HERE<br>PATTI<br>GOI<br>HEF                    | HERE<br>HERE<br>ERN<br>DES<br>IRE             | HEI<br>PATTERN<br>GOES<br>HERE               | RE<br>PATTERN<br>GOES<br>HERE                | HERE<br>PATTERN<br>GOES<br>HERE                   | HERE                            | HERE<br>ATTERN<br>GOES<br>HERE                    | PATTERN<br>GOES<br>HERE                | PATTERN<br>GOES<br>HERE                            | HERE<br>PATT<br>GC<br>HE                    | HERE<br>FERN<br>DES<br>IRE                    | PATTERN<br>GOES<br>HERE                           | PATTERN<br>GOES<br>HERE         | HERE<br>PATTER<br>GOES<br>HERE                  | HERE<br>ERN<br>ES<br>RE                    | HER<br>PATTERN<br>GOES<br>HERE                 | PATTERN<br>GOES<br>HERE                   | HERE HE<br>PATTERN<br>GOES<br>HERE                            |
| PATTERN<br>GOES<br>HERE                     | PATTERN<br>GOES<br>HERE                       | P/                            | ATTERN<br>GOES<br>HERE                            | PATTERN<br>GOES<br>HERE                      | PATTERN<br>GOES<br>HERE                      | PATTERN<br>GOES<br>HERE                            | •                       | PATTERN<br>GOES<br>HERE                     | PATTERN<br>GOES<br>HERE                       | PAT<br>G<br>H                            | TERN<br>OES<br>ERE                            | PATTERN<br>GOES<br>HERE                   | PATTERN<br>GOES<br>HERE                           | PA<br>C                            | TERN<br>OES<br>ERE                            | PATTERN<br>GOES<br>HERE       | PATTERN<br>GOES<br>HERE                           | P                            | ATTERN<br>GOES<br>HERE                            | PATTERN<br>GOES<br>HERE      | PATTERN<br>GOES<br>HERE                            |                         | PATTERN<br>GOES<br>HERE                        | PATTERN<br>GOES<br>HERE                       | PATT<br>GO<br>HE                             | ERN F<br>ES<br>RE                            | ATTERN<br>GOES<br>HERE                            | PATTERN<br>GOES<br>HERE         | PATTERN<br>GOES<br>HERE                           | N PA<br>C<br>H                         | ITERN<br>IOES<br>IERE                              | PATTERN<br>GOES<br>HERE                     | PATTERN<br>GOES<br>HERE                       | PATTER<br>GOES<br>HERE                            | N P/                            | TTERN<br>GOES<br>HERE                           | PATTERN<br>GOES<br>HERE                    | PATTE<br>GOE<br>HER                            | RN 7<br>S<br>E                            | PATTERN PATT<br>GOES GO<br>HERE HE                            |
| PATT<br>GC<br>HE<br>PATTERN<br>GOES<br>HERE | TERN<br>DES<br>IRE<br>PATTERN<br>GOES<br>HERE | PATTERN<br>GOES<br>HERE<br>PA | PATTERN<br>GOES<br>HERE<br>ATTERN<br>GOES<br>HERE | PATT<br>GO<br>HE<br>PATTERN<br>GOES<br>HERE  | ERN<br>DES<br>RE<br>PATTERN<br>GOES<br>HERE  | PATTERN<br>GOES<br>HERE<br>PATTERN<br>GOES<br>HERE | PATTERN<br>GOES<br>HERE | PATT<br>GO<br>HE<br>PATTERN<br>GOES<br>HERE | TERN<br>DES<br>ERE<br>PATTERN<br>GOES<br>HERE | PATTERN<br>GOES<br>HERE<br>PAT<br>G<br>H | PATTERN<br>GOES<br>HERE<br>TERN<br>OES<br>FRE | I PA<br>C<br>PATTERN<br>GOES<br>HERE      | ATTERN<br>GOES<br>HERE<br>PATTERN<br>GOES<br>HERE | PATTERN<br>GOES<br>HERE<br>PA      | PATTERN<br>GOES<br>HERE<br>TERN<br>OES<br>FRE | PATTERN<br>GOES<br>HERE       | ATTERN<br>GOES<br>HERE<br>PATTERN<br>GOES<br>HEPE | PATTERN<br>GOES<br>HERE<br>P | PATTERI<br>GOES<br>HERE<br>ATTERN<br>GOES<br>HERE | N<br>PATTERN<br>GOES<br>HERE | PATTERN<br>GOES<br>HERE<br>PATTERN<br>GOES<br>HERE | PATTERN<br>GOES<br>HERE | PATTI<br>GOI<br>HEF<br>PATTERN<br>GOES<br>HEFF | TERN<br>DES<br>IRE<br>PATTERN<br>GOES<br>HERE | PATTERN<br>GOES<br>HERE<br>PATT<br>GO        | PATTERN<br>GOES<br>HERE<br>ERN F<br>ES<br>RF | PATTERN<br>GOES<br>HERE<br>ATTERN<br>GOES<br>HERE | I P/<br>PATTERN<br>GOES<br>HERE | ATTERN<br>GOES<br>HERE<br>PATTERN<br>GOES<br>HERE | PATTERN<br>GOES<br>HERE<br>N PA<br>C   | PATTERN<br>GOES<br>HERE<br>ITERN<br>IOES<br>IERE   | PATT<br>GO<br>HE<br>PATTERN<br>GOES<br>HERE | TERN<br>DES<br>IRE<br>PATTERN<br>GOES<br>HERE | PATTERN<br>GOES<br>HERE<br>PATTER<br>GOES<br>HERE | PATTERN<br>GOES<br>HERE<br>N PA | PATTEF<br>GOES<br>HERE<br>SOES<br>HERE          | ERN<br>ES<br>RE<br>PATTERN<br>GOES<br>HERE | PATTERN<br>GOES<br>HERE<br>PATTE<br>GOE        | PATTERN<br>GOES<br>HERE<br>RN<br>ES<br>DE | PATTERN<br>GOES<br>HERE<br>PATTERN PATT<br>GOES GO<br>HERE HE |
| PATT                                        | TERN<br>DES                                   | PATTERN<br>GOES               | PATTERN                                           | PATT<br>GO                                   | ERN                                          | PATTERN                                            | PATTERN<br>GOES         | PATT                                        | TERN<br>DES                                   | PATTERN<br>GOES                          | PATTERN<br>GOES                               | I PA                                      |                                                   | PATTERN<br>GOES                    | PATTERN                                       | P                             | ATTERN<br>GOES                                    | PATTERN<br>GOES              | PATTER                                            | N                            | ATTERN                                             |                         | PATTI<br>GO                                    | ERN<br>DES                                    | PATTERN<br>GOES                              | PATTERN<br>GOES                              | PATTERN<br>GOES                                   | I P/                            | ATTERN<br>GOES                                    | PATTERN<br>GOES                        | PATTERN                                            | PATT                                        | TERN<br>DES                                   | PATTERN<br>GOES                                   | PATTERN<br>GOES                 | PATTER                                          | ERN                                        | PATTERN<br>GOES                                | PATTERN<br>GOES                           | PATTERN<br>GOES                                               |
| PATTERN<br>GOES<br>HERE<br>PATT<br>GC<br>HE | PATTERN<br>GOES<br>HERE<br>TERN<br>DES<br>IRE | PATTERN<br>GOES<br>HERE       | ATTERN<br>GOES<br>HERE<br>GOES<br>HERE            | PATTERN<br>GOES<br>HERE<br>PATT<br>GO<br>HE  | PATTERN<br>GOES<br>HERE<br>TERN<br>DES<br>RE | PATTERN<br>GOES<br>HERE<br>GOES<br>HERE            | PATTERN<br>GOES<br>HERE | PATTERN<br>GOES<br>HERE<br>PATT<br>GO<br>HE | PATTERN<br>GOES<br>HERE<br>TERN<br>DES<br>ERE | PAT<br>G<br>PATTERN<br>GOES<br>HERE      | TERN<br>OES<br>ERE<br>PATTERN<br>GOES<br>HERE | PATTERN<br>GOES<br>HERE<br>I PA           | PATTERN<br>GOES<br>HERE<br>ATTERN<br>GOES<br>HERE | PATTERN<br>GOES<br>HERE            | TERN<br>OES<br>ERE<br>PATTERN<br>GOES<br>HERE | PATTERN<br>GOES<br>HERE<br>P. | PATTERN<br>GOES<br>HERE<br>ATTERN<br>GOES<br>HERE | PATTERN<br>GOES<br>HERE      | ATTERN<br>GOES<br>HERE<br>PATTERI<br>GOES<br>HERE | PATTERN<br>GOES<br>HERE<br>N | PATTERN<br>GOES<br>HERE<br>GOES<br>HERE            | PATTERN<br>GOES<br>HERE | PATTERN<br>GOES<br>HERE<br>PATTI<br>GOI<br>HEF | PATTERN<br>GOES<br>HERE<br>TERN<br>DES<br>TRE | PATT<br>GO<br>PATTERN<br>GOES<br>HERE        | ERN F<br>ES<br>RE<br>PATTERN<br>GOES<br>HERE | ATTERN<br>GOES<br>HERE<br>PATTERN<br>GOES<br>HERE | PATTERN<br>GOES<br>HERE         | PATTERN<br>GOES<br>HERE<br>ATTERN<br>GOES<br>HERE | N PA<br>C<br>PATTERN<br>GOES<br>HERE   | PATTERN<br>IOES<br>IERE<br>PATTERN<br>GOES<br>HERE | PATTERN<br>GOES<br>HERE<br>PATT<br>GO<br>HE | PATTERN<br>GOES<br>HERE<br>TERN<br>DES<br>IRE | PATTER<br>GOES<br>HERE<br>GOES<br>HERE            | N PATTERN<br>GOES<br>HERE       | TTERN<br>GOES<br>HERE<br>PATTEI<br>GOES<br>HERE | PATTERN<br>GOES<br>HERE<br>ERN<br>ES<br>RE | PATTE<br>GOE<br>PATTERN<br>GOES<br>HERE        | AN F<br>S<br>E<br>PATTERN<br>GOES<br>HERE | PATTERN PATT<br>GOES GO<br>HERE HE<br>PATTERN<br>GOES<br>HERE |
| PATTERN<br>GOES<br>HERE<br>PATT<br>GC<br>HE | PATTERN<br>GOES<br>HERE<br>DES<br>IRE         | PATTERN<br>GOES<br>HERE       | ATTERN<br>GOES<br>HERE<br>PATTERN<br>GOES<br>HERE | PATTERN<br>GOES<br>HERE<br>PATT<br>GO<br>HEI | PATTERN<br>GOES<br>HERE<br>TERN<br>DES<br>RE | PATTERN<br>GOES<br>HERE<br>GOES<br>HERE            | PATTERN<br>GOES<br>HERE | PATTERN<br>GOES<br>HERE<br>PATT<br>GO<br>HE | PATTERN<br>GOES<br>HERE<br>TERN<br>DES<br>ERE | PAT<br>G<br>H<br>PATTERN<br>GOES<br>HERE | TERN<br>OES<br>ERE<br>PATTERN<br>GOES<br>HERE | PATTERN<br>GOES<br>HERE<br>I PA           | PATTERN<br>GOES<br>HERE<br>ATTERN<br>GOES<br>HERE | PA<br>C<br>PATTERN<br>GOES<br>HERE | TERN<br>OES<br>ERE<br>PATTERN<br>GOES<br>HERE | PATTERN<br>GOES<br>HERE<br>P/ | PATTERN<br>GOES<br>HERE<br>ATTERN<br>GOES<br>HERE | P<br>PATTERN<br>GOES<br>HERE | ATTERN<br>GOES<br>HERE<br>PATTER<br>GOES<br>HERE  | PATTERN<br>GOES<br>HERE<br>N | PATTERN<br>GOES<br>HERE<br>GOES<br>HERE            | PATTERN<br>GOES<br>HERE | PATTERN<br>GOES<br>HERE<br>PATTI<br>GOI<br>HER | PATTERN<br>GOES<br>HERE<br>TERN<br>DES<br>RE  | PATT<br>GO<br>HEI<br>GOES<br>HERE            | ERN F<br>ES<br>RE<br>PATTERN<br>GOES<br>HERE | ATTERN<br>GOES<br>HERE<br>PATTERN<br>GOES<br>HERE | PATTERN<br>GOES<br>HERE         | PATTERN<br>GOES<br>HERE<br>ATTERN<br>GOES<br>HERE | N PA<br>C<br>PATTERN<br>GOES<br>HERE   | ITERN<br>IOES<br>IERE<br>PATTERN<br>GOES<br>HERE   | PATTERN<br>GOES<br>HERE<br>PATT<br>GO       | PATTERN<br>GOES<br>HERE<br>TERN<br>DES<br>IRE | PATTER<br>GOES<br>HERE<br>PATTERN<br>GOES<br>HERE | N PA<br>PATTERN<br>GOES<br>HERE | TTERN<br>GOES<br>HERE<br>PATTEF<br>GOES<br>HERE | PATTERN<br>GOES<br>HERE<br>ERN<br>ES<br>RE | PATTE<br>GOE<br>HER<br>GOES<br>HERE            | N F<br>S<br>E<br>PATTERN<br>GOES<br>HERE  | PATTERN PATT<br>GOES GO<br>HERE HE<br>PATTERN<br>GOES<br>HERE |
| PATTERN<br>GOES<br>HERE                     | PATTERN<br>GOES<br>HERE                       | PA                            | ATTERN<br>GOES<br>HERE                            | PATTERN<br>GOES<br>HERE                      | PATTERN<br>GOES<br>HERE                      | PATTERN<br>GOES<br>HERE                            | •                       | PATTERN<br>GOES<br>HERE                     | PATTERN<br>GOES<br>HERE                       | PAT<br>G                                 | TERN<br>OES<br>FRF                            | PATTERN<br>GOES<br>HERE                   | PATTERN<br>GOES<br>HERE                           | PA                                 | TERN<br>OES<br>ERE                            | PATTERN<br>GOES<br>HERE       | PATTERN<br>GOES<br>HERE                           | P                            | ATTERN<br>GOES<br>HERE                            | PATTERN<br>GOES<br>HERE      | PATTERN<br>GOES<br>HERE                            |                         | PATTERN<br>GOES<br>HERE                        | PATTERN<br>GOES<br>HERE                       | PATT<br>GO                                   | ERN F<br>ES<br>RF                            | ATTERN<br>GOES<br>HERE                            | PATTERN<br>GOES<br>HERE         | PATTERM<br>GOES                                   | N PA<br>C                              | ITERN<br>IOES<br>IFRE                              | PATTERN<br>GOES<br>HERE                     | PATTERN<br>GOES<br>HERE                       | PATTER<br>GOES<br>HERE                            | N PA                            | TTERN<br>GOES<br>HERE                           | PATTERN<br>GOES<br>HERE                    | PATTE<br>GOE<br>HER                            | RN<br>S<br>F                              | PATTERN PATT<br>GOES GO<br>HERE HE                            |
| PATT<br>GO<br>HE<br>PATTERN<br>GOES<br>HERE | ERN<br>DES<br>IRE<br>PATTERN<br>GOES<br>HERE  | PATTERN<br>GOES<br>HERE<br>P/ | PATTERN<br>GOES<br>HERE<br>ATTERN<br>GOES<br>HERE | PATT<br>GO<br>PATTERN<br>GOES<br>HERE        | ERN<br>DES<br>RE<br>PATTERN<br>GOES<br>HERE  | PATTERN<br>GOES<br>HERE<br>PATTERN<br>GOES<br>HERE | PATTERN<br>GOES<br>HERE | PATT<br>GO<br>HE<br>PATTERN<br>GOES<br>HERE | TERN<br>DES<br>ERE<br>PATTERN<br>GOES<br>HERE | PATTERN<br>GOES<br>HERE<br>PAT<br>G      | PATTERN<br>GOES<br>HERE<br>TERN<br>OES<br>ERE | I PA<br>C<br>PATTERN<br>GOES<br>HERE      | ATTERN<br>GOES<br>HERE<br>GOES<br>HERE            | PATTERN<br>GOES<br>HERE<br>PA      | PATTERN<br>GOES<br>HERE<br>TERN<br>OES<br>ERE | PATTERN<br>GOES<br>HERE       | ATTERN<br>GOES<br>HERE<br>PATTERN<br>GOES<br>HERE | PATTERN<br>GOES<br>HERE<br>P | PATTERI<br>GOES<br>HERE<br>ATTERN<br>GOES<br>HERE | N<br>PATTERN<br>GOES<br>HERE | ATTERN<br>GOES<br>HERE<br>PATTERN<br>GOES<br>HERE  | PATTERN<br>GOES<br>HERE | PATTI<br>GOI<br>HEF<br>GOES<br>HERE            | ERN<br>DES<br>IRE<br>PATTERN<br>GOES<br>HERE  | PATTERN<br>GOES<br>HERE<br>PATT<br>GO<br>HEI | PATTERN<br>GOES<br>HERE<br>ERN F<br>ES<br>RE | PATTERN<br>GOES<br>HERE<br>ATTERN<br>GOES<br>HERE | PATTERN<br>GOES<br>HERE         | ATTERN<br>GOES<br>HERE<br>PATTERN<br>GOES<br>HERE | PATTERN<br>GOES<br>HERE<br>N PA<br>GOE | PATTERN<br>GOES<br>HERE<br>ITERN<br>OES<br>IERE    | PATT<br>GO<br>HE<br>PATTERN<br>GOES<br>HERE | ERN<br>DES<br>IRE<br>PATTERN<br>GOES<br>HERE  | PATTERN<br>GOES<br>HERE<br>PATTER<br>GOES<br>HERE | PATTERN<br>GOES<br>HERE<br>N PA | PATTEF<br>GOES<br>HERE<br>GOES<br>HERE          | ERN<br>ES<br>RE<br>PATTERN<br>GOES<br>HERE | PATTERN<br>GOES<br>HERE<br>GOE<br>HERE         | PATTERN<br>GOES<br>HERE<br>RN<br>ES<br>VE | PATTERN<br>GOES<br>HERE<br>PATTERN PATT<br>GOES GO<br>HERE HE |
| PATT<br>GC<br>HE                            | TERN<br>DES<br>IRE                            | PATTERN<br>GOES<br>HERE       | PATTERN<br>GOES<br>HERE                           | PATT<br>GO<br>HE                             | 'ERN<br>DES<br>RE                            | PATTERN<br>GOES<br>HERE                            | PATTERN<br>GOES<br>HERE | PATT<br>GO<br>HE                            | TERN<br>DES<br>ERE                            | PATTERN<br>GOES<br>HERE                  | PATTERN<br>GOES<br>HERE                       | I PA<br>C                                 | ATTERN<br>GOES<br>HERE                            | PATTERN<br>GOES<br>HERE            | PATTERN<br>GOES<br>HERE                       | P                             | ATTERN<br>GOES<br>HERE                            | PATTERN<br>GOES<br>HERE      | PATTER<br>GOES<br>HERE                            | N                            | PATTERN<br>GOES<br>HERE                            | PATTERN<br>GOES<br>HERE | PATTI<br>GOI<br>HEI                            | TERN<br>DES<br>TRE                            | PATTERN<br>GOES<br>HERE                      | PATTERN<br>GOES<br>HERE                      | PATTERN<br>GOES<br>HERE                           | I P/                            | ATTERN<br>GOES<br>HERE                            | PATTERN<br>GOES<br>HERE                | PATTERN<br>GOES<br>HERE                            | PATT<br>GC<br>HE                            | TERN<br>DES<br>IRE                            | PATTERN<br>GOES<br>HERE                           | PATTERN<br>GOES<br>HERE         | PATTER<br>GOES<br>HERE                          | ERN<br>ES<br>RE                            | PATTERN<br>GOES<br>HERE                        | PATTERN<br>GOES<br>HERE                   | PATTERN<br>GOES<br>HERE                                       |
| PATTERN<br>GOES<br>HERE<br>PATT<br>GC       | PATTERN<br>GOES<br>HERE<br>TERN<br>DES        | PATTERN<br>GOES               | ATTERN<br>GOES<br>HERE<br>PATTERN<br>GOES         | PATTERN<br>GOES<br>HERE<br>PATT<br>GO        | PATTERN<br>GOES<br>HERE<br>TERN<br>DES       | PATTERN<br>GOES<br>HERE<br>PATTERN<br>GOES         | PATTERN<br>GOES         | PATTERN<br>GOES<br>HERE<br>PATT<br>GO       | PATTERN<br>GOES<br>HERE<br>TERN<br>DES        | PAT<br>G<br>H<br>PATTERN<br>GOES         | TERN<br>OES<br>ERE<br>PATTERN<br>GOES         | PATTERN<br>GOES<br>HERE                   | PATTERN<br>GOES<br>HERE<br>ATTERN<br>GOES         | PA<br>C<br>F<br>PATTERN<br>GOES    | TERN<br>OES<br>ERE<br>PATTERN<br>GOES         | PATTERN<br>GOES<br>HERE<br>P  | PATTERN<br>GOES<br>HERE<br>ATTERN<br>GOES         | PATTERN<br>GOES              | ATTERN<br>GOES<br>HERE<br>PATTER<br>GOES          | PATTERN<br>GOES<br>HERE<br>N | PATTERN<br>GOES<br>HERE<br>PATTERN<br>GOES         | PATTERN<br>GOES         | PATTERN<br>GOES<br>HERE<br>PATTI<br>GO         | PATTERN<br>GOES<br>HERE<br>TERN<br>DES        | PATT<br>GO<br>HEI<br>PATTERN<br>GOES         | ERN F<br>ES<br>RE<br>PATTERN<br>GOES         | ATTERN<br>GOES<br>HERE<br>PATTERN<br>GOES         | PATTERN<br>GOES<br>HERE         | PATTERN<br>GOES<br>HERE<br>ATTERN<br>GOES         | N PA<br>C<br>PATTERN<br>GOES           | ITERN<br>IOES<br>IERE<br>PATTERN<br>GOES           | PATTERN<br>GOES<br>HERE<br>PATT<br>GO       | PATTERN<br>GOES<br>HERE<br>TERN<br>DES        | PATTER<br>GOES<br>HERE<br>GOES                    | N PA<br>PATTERN<br>GOES         | TTERN<br>GOES<br>IERE<br>PATTER<br>GOES         | PATTERN<br>GOES<br>HERE<br>ERN<br>ES       | PATTE<br>GOE<br>HER<br>GOES                    | RN F<br>S<br>E<br>PATTERN<br>GOES         | PATTERN PATT<br>GOES GO<br>HERE HE<br>PATTERN<br>GOES         |

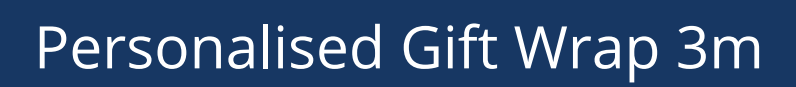

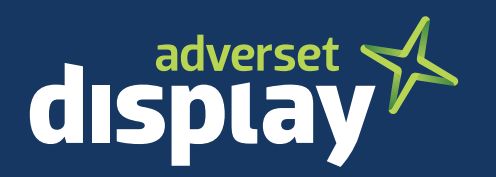

1. Select the 'Pattern Layer'

## 2. Select Edit Pattern from *Object > Pattern > Edit Pattern*

3. Delete the 'Pattern Goes Here' item and add in your own pattern to repeat. (please note: you need to embed the item as you cannot use 'linked' images within a repeat pattern - see the following resource for help: <u>https://helpx.adobe.com/illustrator/using/importing-artwork-files.html</u>)

4. Set the 'Background colour' layer and change the colour of your wrapping paper background

5. Export as PDF - *File > Save as...* Make sure the file type is specified as PDF and that it is using the document bleed (with no marks added - see diagrams 4 & 5)

| 0 | > _ Instructions                      | 0   |
|---|---------------------------------------|-----|
| • | > Marks                               | 0   |
| 0 | ✓ Pattern Layer                       | 0   |
| 0 | <rectan< th=""><th>0</th></rectan<>   | 0   |
| 0 | Background                            | 0   |
| 0 | <rectan< th=""><th>° 1</th></rectan<> | ° 1 |

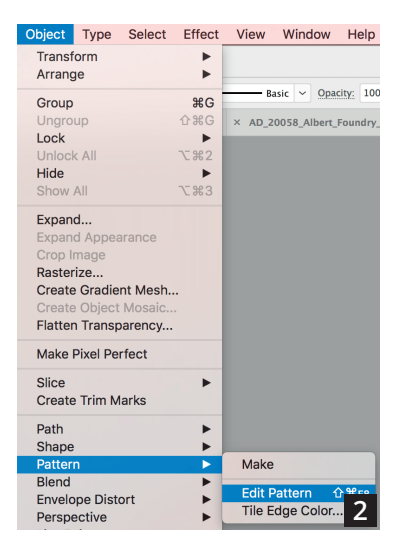

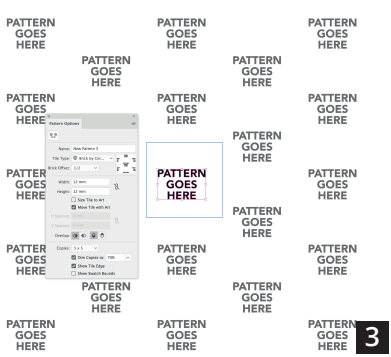

|                                                                                                    | General                   | Marks and Bleeds                                                                                                    |
|----------------------------------------------------------------------------------------------------|---------------------------|----------------------------------------------------------------------------------------------------|
| Favorites Name                                                                                                    | Compression               | Marks                                                                                                    |
| Applications  Applications  Wrapping_Paper_Template_Repeat_Patte  Wrapping_Paper_Template_Repeat_Patte  Wrapping_Paper_Template_Repeat_Patte  Wrapping_Paper_Template_Repeat_Patte  Wrapping_Paper_Template_Repeat_Patte  Adobe Illustrator (a)  Hd Adobe Illustrator (b)  Hitustrator Template (a)  Format Adobe Compresed (sit)  Format Adobe Compresed (sit)  ge: 1-2 | Advanced<br>Security<br>4 | eds All Printer's Marks<br>Trim Marks Printer Mark Type: Roman<br>Registration Marks Trim Mark Weight: 0.25 pt<br>Color Bars Offset: 2.117 mm<br>Bleeds<br>Use Document Bleed Settings<br>Top: 1 mm<br>Bottom: 1 mm<br>Right: 1 mm<br>Tomma<br>Left: 1 mm<br>Right: 1 mm<br>Right: 1 mm |
|                                                                                                    |                           |                                                                                                    |